## Offene Türen schließen mit Device Control!

## Meine Erfahrungen und einfache Schritte

Jürgen Rinelli

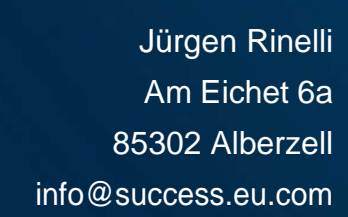

P

### Inhalt

| 1. Ein paar Worte                                | 3  |
|--------------------------------------------------|----|
| 2. Device Control ein Überblick                  | 4  |
| 3. Devices Blocken                               | 5  |
| 4. Temporären Zugriff gewähren                   | 9  |
| 5. Trusted Device Listen und generelle Freigaben | 12 |
| 6. Schlussworte                                  | 14 |
| 7. Über den Autor                                | 15 |

#### 1. Ein paar Worte

"Hey Liebling, ich hab da einen USB Stick gefunden, der hat die Form einer Gitarre Was da wohl drauf ist?"

"Cool, lass uns nachsehen."

Schnell ist der Stick in Form der schwarzen Gitarre eingesteckt. Nach dem bekannten `Pling´, der anzeigt, das Windows das Gerät erkannt hat, ertönt auch gleich laute Metal Musik aus den Lautsprechern. Als dann eine Animation eine sich auflösende Gitarre zeigt, die einem Totenkopf platz macht, erkennt Paul, dass es wohl keine so gute Idee war, den Stick in den Firmenrechner zu stecken. Schnell steckt er ihn aus, doch das Bild bleibt. Die Tastatur ist gesperrt. Hartes Ausschalten und ein erneutes Einschalten des Systems bringen auch keine Besserung. Zittrig ruft er daraufhin bei der IT an, die ihn schnell abwimmelt.

"Paul, ich hab keine Zeit! Wir wurden angegriffen. Unsere Datenspeicher wurden verschlüsselt. Die Produktion steht still, alles steht."

...

Kennt ihr das? Wenn nicht selbst, dann habt ihr sicher schon einmal von solchen Vorfällen gehört. Was ist hier passiert? Wer ist schuld?

Passiert ist, dass jemand etwas an den Firmenlaptop angeschlossen hat und damit das Firmennetz mit Schadsoftware infizierte.

Wer ist hier schuld? Zum Einen kann man die Schuld sicher auf den armen Paul aus dem obigen Beispiel schieben. Zum Anderen jedoch, muss ich auch eine Schuld an die Firmenleitung geben. Firmenleitung, nicht unbedingt rein die IT-Leitung. Denn aus meiner Erfahrung heraus weiß ich, dass wir IT'ler gern auf Gefahren hinweisen und Tools einführen wollen, um solche Szenarien abzuwehren. Leider gibt es dafür selten Budget. Zu oft noch – auch Heute 2024 – wird die Gefahr der Cyberkriminalität unterschätzt.

Ich empfehle jedem IT'ler, sich hier immer abzusichern und schriftlich auf Gefahren und notwendige Tools hinzuweisen. Das ist unser Job. Die Entscheidung … liegt dann bei der Firmenleitung, welche die Gelder dazu bewilligen muss.

Das die Device Control ein wichtiges Instrument in der Absicherung der Endpoints darstellt, ist jedem Admin bewusst. Ich möchte in diesem E-Book zeigen, dass es auch einfach und übersichtlich eingerichtet und gepflegt werden kann.

Wie in jedem E-Book dieser Serie verwende ich Endpoint Central von ManageEngine mit dem Endpoint Security AddOn als mein präferiertes Produkt, als ein Beispiel wie einfach ich mir mein Leben als digitaler Hausmeister machen kann.

Viel Spaß 😊

#### 2. Device Control ein Überblick

Was eine Device Control für mich mitbringen soll, sind:

- Dashboards mit aktuellen Statusübersichten
- Die Möglichkeit, Trusted Devices in Gruppen zu definieren
- Temporären Zugriff gewähren, ohne selbst nacharbeiten zu müssen
- Übersichtliche Definition von Device Policies
- Insights und Reports

Ich will mir schnell einen Überblick verschaffen können und auch schnell Devices blocken oder freigeben können. Nach Möglichkeit sollte ein User über den Block-Dialog auch eine Anfrage auf Freigabe stellen können.

All das habe ich in der Device Control von ManageEngine. Während ich sie im Endpoint Central als AddOn bekommen kann oder in der Security Edition enthalten habe, gibt es sie auch als Einzelsoftware.

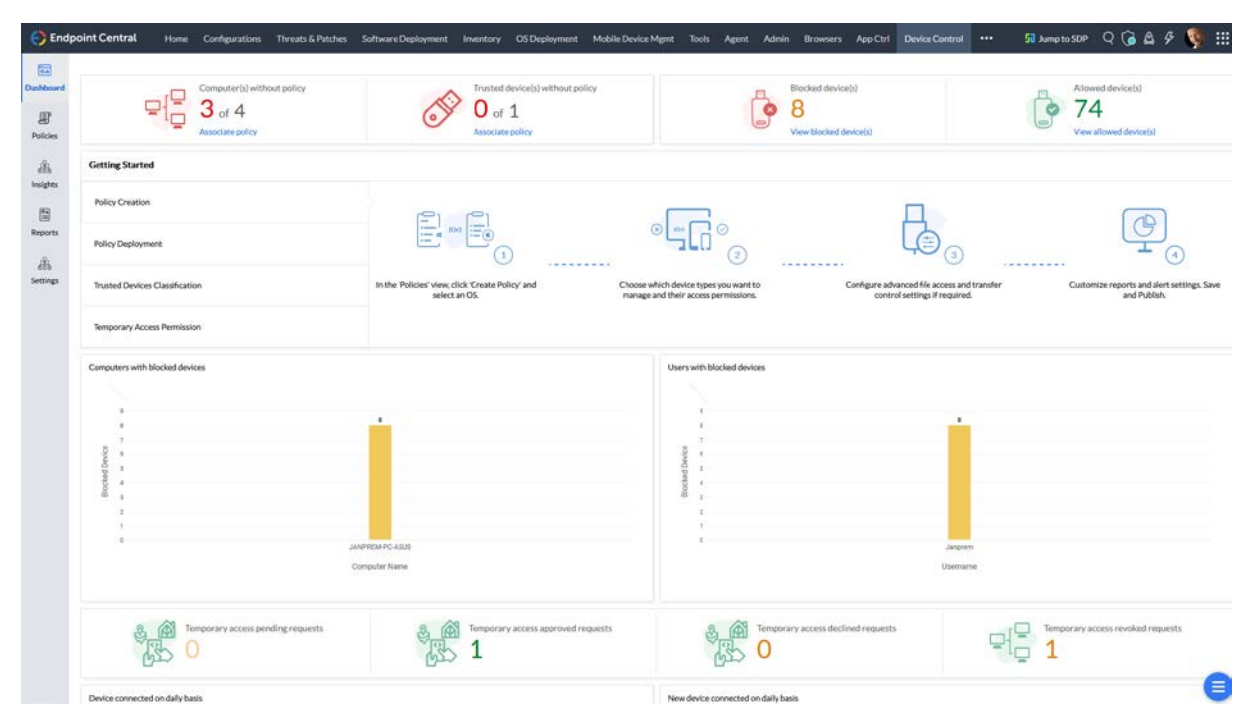

#### Beispiel von Device Übersichten

| $\sim$ Insights                          | Device Summary ①                      |                   |           |               |               |                    |                         |                     |             |                        |                 |
|------------------------------------------|---------------------------------------|-------------------|-----------|---------------|---------------|--------------------|-------------------------|---------------------|-------------|------------------------|-----------------|
| Managed Computers                        | 115 108                               |                   |           |               |               |                    |                         |                     |             |                        |                 |
| Device Summary Device Status by Computer | Removable storage devices             | Filter By: Last A | ction *   | OS Platform * |               |                    |                         |                     |             | Total Reco             | rdsiQ III ±     |
| Computers by Device Type                 | Windows portable devices              | Device Name       | Vendor ID | Product ID    | Serial Number | Custom Device Name | Last Connected Computer | Last Connected User | OS Platform | Last Action            | Last Connected  |
| Temporary Access Status                  | Vireless network adapters             | Flash Drive       | 090C      | 1000          | FBD11093003_  | -1                 | JANPREM-PC-ASUS         | Janprem             | III Windows | Blocked                | 25/03/2024 14:3 |
| Device Exemptions                        | Imaging devices     Mouses     Mouses | Flash Drive       | 4860      | 6367          | 23630706      |                    | JANPREM-PC-ASUS         | Janprem             | all Windows | 1 - 2 of Total Records | 25/05/2024 10:5 |

#### 3. Devices Blocken

Removable Storage Devices an USB Ports blocken, ist ein einfacher Task. Hierzu gehe ich auf Policies / Create Policy / Windows

| 🗧 End     | point Central    | Home Conf | figurations Threat | s & Patches | Software Deployment    | Inventory | OS Deployment     | Mobile Device Mgmt | Tools Agent | Admin Browsers A |
|-----------|------------------|-----------|--------------------|-------------|------------------------|-----------|-------------------|--------------------|-------------|------------------|
| 0-lt      | ✓ Policies       |           | All Policies       | )           |                        |           |                   |                    |             |                  |
| Dashboard | Create Policy    |           |                    | = E Mar     | a to Treak             | Status =  | OS Blatform       |                    |             |                  |
| P         | Deploy Policy    |           | - Create Policy    |             | e to Trash Filter By : | Status *  | OS Platform *     |                    |             |                  |
| Policies  | Trusted Devices  |           | Windows            | ie          | OS Platform            |           | Authorized Device | s Unauthoriz       | ed Devices  | Last Modified By |
|           | T                |           | 📹 Mac              | ick USB     | Windows                |           | 0                 | 1                  |             | janprem          |
|           | Temporary Access |           |                    |             |                        |           |                   |                    |             |                  |

Im nächsten Dialog blocke ich einfach alle Removable Storage Devices. Ich belasse die Alertdialoge hier Standard.

| v Policies       | Tutorial-Block USB Add Descrip                    | ation                                                                 |                         |    |                     |  |  |
|------------------|---------------------------------------------------|-----------------------------------------------------------------------|-------------------------|----|---------------------|--|--|
| Create Policy    | Device Access Control                             |                                                                       |                         |    |                     |  |  |
| Deploy Policy    |                                                   |                                                                       |                         |    |                     |  |  |
| Trusted Devices  | Removable storage devices ?                       |                                                                       | Block                   | -  | Advanced Settings 🐣 |  |  |
| Temporary Access | Block connection bus of Removable storage         | devices via                                                           |                         |    |                     |  |  |
|                  | CD-ROM                                            |                                                                       | No Change               |    |                     |  |  |
|                  | Windows portable devices ?                        |                                                                       | No Change               |    |                     |  |  |
|                  | Apple devices 1                                   |                                                                       | No Change               |    |                     |  |  |
|                  | Bluetooth Adapters                                |                                                                       | No Change               |    |                     |  |  |
|                  | Printers                                          |                                                                       | No Change               |    |                     |  |  |
|                  | Moderns                                           |                                                                       | No Change               |    |                     |  |  |
|                  | Wineless network adapters                         |                                                                       | No Change               | ÷4 |                     |  |  |
|                  | Imaging devices 2                                 |                                                                       | No Change               |    |                     |  |  |
|                  | Serial ports (COM)                                |                                                                       | No Change               | 17 |                     |  |  |
|                  | Viewmore 😔                                        |                                                                       |                         |    |                     |  |  |
|                  | Monitor all device activities                     |                                                                       |                         |    |                     |  |  |
|                  | Generate reports from agent every                 | 24 C bours *                                                          |                         |    |                     |  |  |
|                  |                                                   |                                                                       |                         |    |                     |  |  |
|                  | Send blocked device details to server immediately |                                                                       |                         |    |                     |  |  |
|                  | (e) Alert Settings                                |                                                                       |                         |    |                     |  |  |
|                  | Notification type                                 | Off Off Default Notification 😨 😋                                      | Custom Notification (2) |    |                     |  |  |
|                  | Alert title "                                     | Device Access Restricted                                              |                         |    |                     |  |  |
|                  | Alert message *                                   | This device has been restricted. Contact<br>your System Administrator |                         |    |                     |  |  |
|                  | Enable temporary access request                   |                                                                       |                         |    |                     |  |  |
|                  |                                                   |                                                                       |                         |    |                     |  |  |
|                  |                                                   | Save & P                                                              | Save as Draft Cancel    |    |                     |  |  |
|                  |                                                   |                                                                       |                         |    |                     |  |  |

Nach Save & Publish wird die Policy abgespeichert. Keine Angst – da wird noch nichts verteilt. Das geschieht im nächsten Schritt, wenn ich diese Policy einer Gruppe zuweise.

Ich habe zur Demonstration bereits eine Testgruppe mit einem Laptop erstellt, daher gehe ich nun auf "Associate Policy":

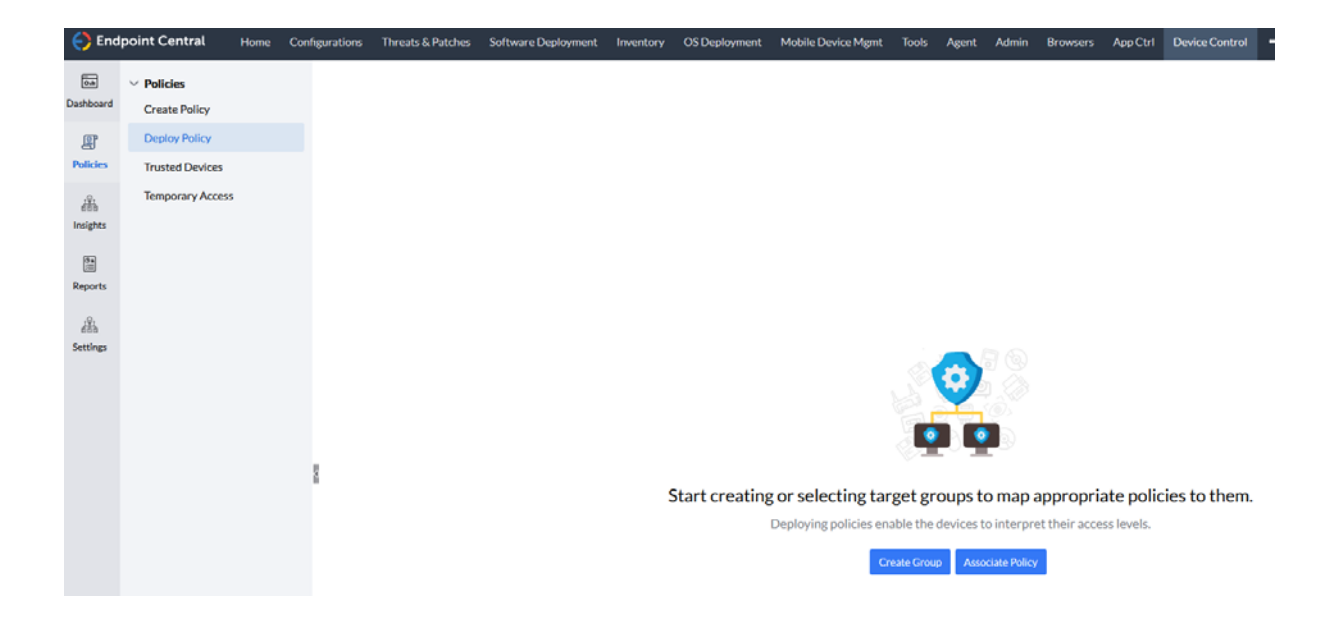

Hier wähle ich die Gruppe, auf welche ich eine Policy anwenden will (1) und wähle die gewünschte Policy aus (2) und (3). Durch Deploy (4) wird die Policy dann auch angewendet.

Auf meinem Testsystem hatte ich vor dem Deployment einen dieser tollen Gitarren Sticks eingesteckt und Zugriff erhalten:

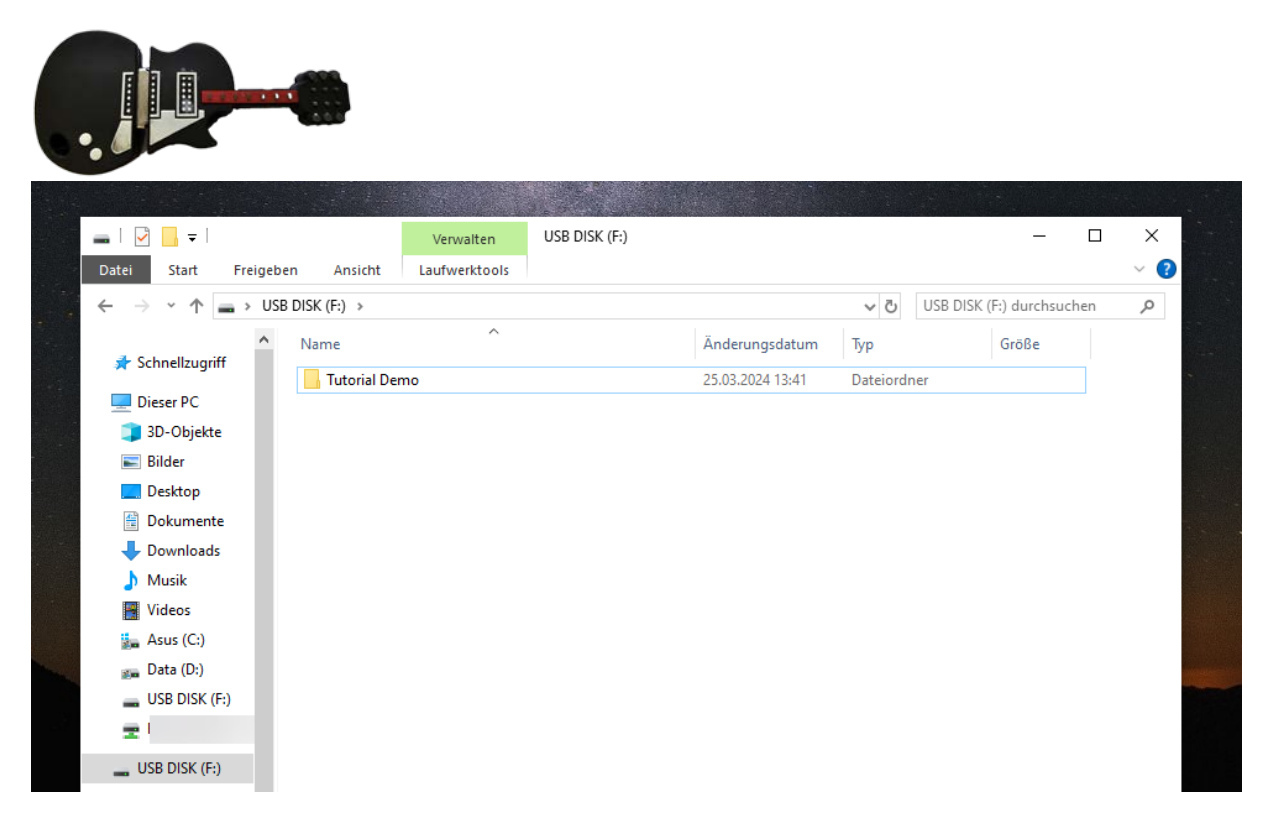

Nach dem Deployment sieht es nun so aus, wenn ich den Stick einstecke:

|                        | Device Access Restricted                      | × |
|------------------------|-----------------------------------------------|---|
| This device has been   | restricted. Contact your System Administrator |   |
| Gerätename             | USB Flash Disk USB Device                     |   |
| Hersteller des Gerätes | (Standard disk drives)                        |   |
| Gerätetyp              | DiskDrive                                     |   |
| Gerätestatus           | Blockiert                                     |   |
|                        | Temporären Zugriff anfragen                   |   |

Auch über den Explorer wird kein USB Stick angezeigt:

| 💻   🛃 🔚 🖛   Dieser P | с                          |          |                   | _                     | _ × |
|----------------------|----------------------------|----------|-------------------|-----------------------|-----|
| Datei Computer       | Ansicht                    |          |                   |                       | ~ 🕐 |
| ← → ~ ↑              | )ieser PC                  |          | ٽ ~               | Dieser PC durchsuchen | م   |
| Schnellzugriff       | ✓ Ordner (7)<br>3D-Objekte | Bilder   | r                 |                       | ^   |
| 3D-Objekte           |                            |          |                   |                       |     |
| 📰 Bilder             | Desktop                    | Doku     | mente             |                       |     |
| E. Desktop           |                            |          |                   |                       |     |
| 🗄 Dokumente          | Downloads                  | Musil    | k                 |                       |     |
| Downloads            |                            | <b>,</b> |                   |                       |     |
| Musik                | Videos                     |          |                   |                       |     |
| Videos               |                            |          |                   |                       |     |
| Data (D:)            | ✓ Geräte und Laufwerke (3) |          |                   |                       |     |
| Rinelli-             | Asus (C:)                  | Data     | (D:)              |                       |     |
| Netzwerk             | 57,1 GB frei von 203 GB    | 677 G    | B frei von 689 GB |                       |     |
| -                    | BD-ROM-Laufwerk (E:)       |          |                   |                       |     |
| -                    |                            |          |                   |                       |     |
|                      | ✓ Netzwerkadressen (5)     |          |                   |                       |     |
|                      |                            | FRITZ    |                   |                       |     |
| 15 Elemente          | User-                      | *        |                   |                       | *   |

Ich könnte über den Dialog oder das Taskleistensymbol, für dieses Gerät eine Freigabe anfragen. Diese Anfrage sieht so aus:

| <u></u>                                                            | Temporärer Gerätezugri | - ×             |
|--------------------------------------------------------------------|------------------------|-----------------|
| Temporärzugriffanfrage<br>Temporärzugriffanfrage für Gerät erheben | Gerätetyp              | - All Devices - |
| Code anwenden<br>Gerätezugriff durch Codeanwendung erlange         | Gerätename             | [None Selected] |
|                                                                    | Zugriffsdauer          | 1 Hour          |
|                                                                    | Grund                  |                 |
|                                                                    |                        |                 |
|                                                                    |                        | Anfrage         |

Nur, wer sagt mir, dass dieses Gerät auch wirklich sicher ist, wenn ich es nicht selbst auf einem Sicherheitssystem geprüft habe? Ich nutze hierfür immer gern eine vom Netz unabhängige Maschine mit Virenscannern.

Es wird immer wieder Diskussionen geben, wenn ein Gerät geblockt ist und es wird auch immer ein ganz wichtiges Dokument sein, welches auf dem Stick ist. Ich für meinen Teil bin da immer sehr hart und kurz angebunden. Denn, was erlaubt ist, wird von mir ausgegeben. Dann wird das Gerät in einer Trusted Device Gruppe stehen oder nach einem Scannen des Sticks auf einer der sicheren Maschinen, von mir temporär freigegeben. Eine temporäre Freigabe kann erforderlich sein, wenn ich z.B. einen Consultant einer Fremdfirma im Haus habe, der z.B. eine Präsentation auf dem Stick hat.

Wie das aussieht, sehen wir im nächsten Punkt.

#### 4. Temporären Zugriff gewähren

Über das Dashboard über die Blocked Devices sehe ich alle geblockten Geräte und auch, auf welchen Rechnern diese geblockt sind.

| 🛟 Endp                 | oint Central Home                  | Configurations Threats & Patches Softw                   | vare Deployment Invento | ry OS Daployment Mobil                               | le Device Mgnt   | Tools Agent Ad   | min Browsers App                                 | Ctrl Device Contro  | · ··· · · · · | Jump to SDP   | Q 🕝 🛆 🖗                       | <b>\$</b>         |
|------------------------|------------------------------------|----------------------------------------------------------|-------------------------|------------------------------------------------------|------------------|------------------|--------------------------------------------------|---------------------|---------------|---------------|-------------------------------|-------------------|
| Dashteourd<br>Policies |                                    | Computer(s) without policy<br>3 of 4<br>Associate policy | O Asso                  | ted device(s) without policy<br>of 1<br>clate policy |                  | <b>`</b>         | Blocked device(s)<br>2<br>View blocked device(s) |                     |               | 74            | l device(s)<br>swed device(s) |                   |
| A builder              | Getting Started point Central Home | Configurations Threads & Patches Soft                    | ware Deployment Invent  | ory OSDeployment Mot                                 | bile Device Ment | Tools Agent A    | dmin Browsers Ap                                 | p Ctrl Device Contr | a             | 5 Jump to SDP | 0669                          | · 🚯 :::           |
| Deshboard              | ✓ Reports                          | Blocked Devices 1                                        |                         |                                                      |                  |                  |                                                  |                     |               |               |                               | *                 |
| œP                     | Blocked Devices                    | III III Viewby: Device                                   |                         |                                                      |                  |                  |                                                  |                     |               |               |                               |                   |
| Policies               | File Tracing                       | Removable storage devices                                | Filter Ilv: All Period  | * OS Platform *                                      |                  |                  |                                                  |                     |               |               | Total Records                 | I Q ■ 4           |
| a.                     | File Shadowing                     |                                                          | Device Name M           | anufacturer Vendor ID                                | Product ID       | Serial Number    | Custom Device Name                               | Computer Name       | Domain        | OS Platform   | Username                      | Blocked T         |
| Insights               |                                    |                                                          | Flash Orive Sil         | licon Motion _ 070C                                  | 1000             | F8D1109300300404 | -                                                | JANPREM-PC-ASUS     | RINELLICORP   | III Windows   | Janprem                       | 25/03/20          |
| Reports                |                                    |                                                          | Flash Drive Sil         | licon Motion, 0/0C                                   | 1000             | F8D1109300300404 | -                                                | JANPREM-PC-ASUS     | RINELLICORP   | III Windows   | Janprem<br>af Total Records   | 25/03/20:<br>25 * |

Hier kann ich mir die Geräte ansehen und auch die Serien Nummer finden.

Einen temporären Zugriff gewähre ich ganz einfach über Insights / Managed Computers und die Auswahl des Rechners, an welchem der Stick hängt.

| 😑 End          | point Central Home                         | Configurations Threats & Patches | Software Deployment | Inventory OS Deployment | Mobile Device Mgmt Tools Ager | t Admin Browsers AppCtrl | Device Control ••• 50 Aut | ptoSDP Q 🕝 🛆 🖇 🧊 🏭      |
|----------------|--------------------------------------------|----------------------------------|---------------------|-------------------------|-------------------------------|--------------------------|---------------------------|-------------------------|
|                | ~ Insights                                 | Anaged Computers                 |                     |                         |                               |                          |                           |                         |
| Dashboard      | Managed Computers                          | Filter Dy: All *                 | OS Platform *       |                         |                               |                          |                           |                         |
| Policies       | Device Summary<br>Device Statusby Computer | Computer Name                    | t Domain            | OS Platform             | Last Contact Time             | Associated Groups        | ? Applied Policy Count    | Associated Policy Count |
| A              | Computers by Device Type                   | Janprem-Lenovo                   | WORKGROUP           | III Windows             | 16/00/2024 20:26:1            | c 0                      | 0                         | 0                       |
| Insights       | ✓ Temporary Access Status                  | JANPREM-PC                       | RINELLICORP         | II Windows              | 25/03/2024 12:52:2            | 5 0                      | 0                         | 0                       |
|                | Device Exemptions                          | IANPREM-PC-ASUS                  | RINFLUCORP          | III Windows             | 25/03/2024 12:55:1            | 1 1                      | 1                         | 3                       |
| Reports        | Device Type Exemptions                     | Sabine-Asus                      | RINELLICORP         | 12 Windows              | 25/03/2024 12:53:1            | 4 0                      | 0                         | 0                       |
| dh<br>Settings |                                            |                                  |                     |                         |                               |                          |                           | 1-4of4                  |

Es gibt jede Menge an Übersichten und Details, ich wechsle zum Tab "Device Manager" und wähle "Allow Temporary Access".

| Insights                         | Extra Friendly Name: JANPREM-PCASUS   |                                    |      |                      |                     |       |                              |                            |
|----------------------------------|---------------------------------------|------------------------------------|------|----------------------|---------------------|-------|------------------------------|----------------------------|
| Managed Computers                | Groups Policies Device Audit File Tra | cing File Shadowing Device Manager |      |                      |                     |       |                              |                            |
| Device Summary                   | Total Devices 1 5                     |                                    |      |                      |                     |       | I set updated time : http:// | d 7 2022 09 22 AMI CHINGS  |
| Computers by Device Type         |                                       | Disk drive                         |      |                      |                     |       | Can sponto time . A          | n, mail or an and of share |
| ights  V Temporary Access Status | Bolsk drive                           | Manufacturer                       |      | (Standard dsk drives | 0(8564)             |       |                              |                            |
| Device Exemptions                | 🕑 🔘 CD-ROM                            | Parent device instance path        | S# 3 | USB/VID_85646.PID    | 1000/291826683      | 6     |                              |                            |
| orts Device Type Exemptions      | ⊙ 💣 Wireless network adapters         | Device instance path               | S (  | USBSTOR\DISK&VE      | N_JETFLASH&PROD_TRA | NS. 🖸 |                              |                            |
| 6                                | PR Imaging devices                    | Product ID                         | - 1  | 1000                 |                     |       |                              |                            |
| ngi                              | ⊙ ∰ Mouses                            | Serial Number                      | 12   | 291826683            |                     |       |                              |                            |
|                                  |                                       | Custom Name                        | 1    | 12                   |                     |       |                              |                            |
|                                  |                                       | Description                        | 33   | Diskdrive            |                     |       |                              | •                          |
|                                  |                                       | Status                             | 14   | Disabled             |                     |       |                              | Allow Temporary Access     |

Hier wieder einen sprechenden Namen vergeben (in einer Produktivumgebung bitte eine Naming Convention verwenden), einen User auswählen, Zeitfenster und Device Type. Dann geht's auch schon auf "Deploy Immediately".

# Offene Türen schließen mit Device Control! – von Jürgen Rinelli

| JANPREM-PC ASUS .<br>All users |                                                                                                    |            |                                                                                                    |                                                                                                    |
|--------------------------------|----------------------------------------------------------------------------------------------------|------------|----------------------------------------------------------------------------------------------------|----------------------------------------------------------------------------------------------------|
| JANPREM-PC ASUS                |                                                                                                    |            |                                                                                                    |                                                                                                    |
| JANPREM-PC-ASUS<br>All users   |                                                                                                    |            |                                                                                                    |                                                                                                    |
| All users                      |                                                                                                    |            |                                                                                                    |                                                                                                    |
| Fixed Window                   |                                                                                                    |            |                                                                                                    |                                                                                                    |
|                                |                                                                                                    |            |                                                                                                    |                                                                                                    |
| 1 Hour *                       |                                                                                                    |            |                                                                                                    |                                                                                                    |
| 25/03/2024, 03:21 PM           |                                                                                                    |            |                                                                                                    |                                                                                                    |
|                                |                                                                                                    |            |                                                                                                    | 👩 How to get device path                                                                                                    |
| Remarable storage devices      |                                                                                                    |            |                                                                                                    |                                                                                                    |
| NUMBER OF THE                  |                                                                                                    |            |                                                                                                    |                                                                                                    |
| All Instances *                |                                                                                                    |            |                                                                                                    |                                                                                                    |
|                                | Add                                                                                                    |            |                                                                                                    |                                                                                                    |
| Allowed By                     | Vendor ID                                                                                                    | Product ID | Serial Number                                                                                                    | Action                                                                                                    |
| Specific Instance              | 8564                                                                                                    | 1000       | 291826683                                                                                                    | 0 5                                                                                                    |
|                                | 1 Hour   System 23/03/2024, 03:21 PM  Removable storage devices   All instances   Allowed By  Specific Instance | 1 Hour     | 1 Hour     *       25/03/2024, 08:21 PM       Removable storage devices       *       All Instances       *       Allowed By       Vendor ID       Product ID       Specific Instance       B544       1000 | 1 Hour     *       25/03/2024, 03:21 PM     *       Removable storage devices     *       All Instances     *       Allowed By     Vendor ID       Product ID     Serial Number       Seeiffer Instances     8564       1000     29183483 |

| All Ter  | nporary Access 🕕      |                     |               |                 |           |              |           |                     | Configure M  | fail Notification |
|----------|-----------------------|---------------------|---------------|-----------------|-----------|--------------|-----------|---------------------|--------------|-------------------|
| + Create | I Move to Trash       | Filter By: Status + |               |                 |           |              |           | View Tro            | sh   Total:3 | IQ II 🕹           |
|          | Policy Name           | Applied Time        | Duration Type | Computer Name   | Username  | Device Count | Status    | Expiry Time         | Action       |                   |
|          | utorial Test          | 2                   | Fixed         | JANPREM-PC-ASUS | All users | 1            | Published | 25/03/2024 15:21:44 | (11)         |                   |
|          | A FOR Janprem In Janp | 24/07/2023 11:10:31 | Fixed         | Janprem-Lenovo  | Janprem   | 1            | Revoked   | 31/07/2023 11:07:00 | (11)         |                   |
|          | A FOR Janprem In JAN  | 24/07/2023 10:53:08 | Fixed         | JANPREM-PC-ASUS | janprem   | 1            | Approved  | 24/07/2023 11:49:43 | œ            |                   |
|          |                       |                     |               |                 |           |              |           |                     | 1-3 of 3     | 25 *              |

#### Auf dem Laptop poppt auch gleich eine Meldung auf:

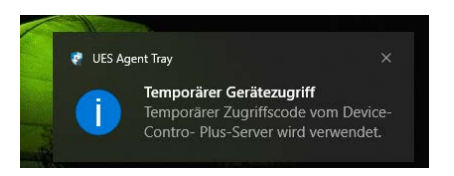

Über das Tray Icon im Dialog für den temporären Gerätezugriff kann ich dann den Code, welcher mir gemailt wurde, anwenden.

| Hi,                                                                                                    |
|----------------------------------------------------------------------------------------------------|
| Temporary access request has been provided as below.                                                                                                    |
| Computer Name: JANPREM-PC-ASUS<br>User Name: All Users<br>Time Span: 1 Hour                                                                                                    |
| Device<br>Device Instance Path                                                                                                    |
| Removable storage devices USBSTOR\DISK&VEN_JETFLA                                                                                                    |
| Steps to activate temporary access :                                                                                                    |
| <ol> <li>Download the attachment file in this email.</li> <li>Right click the Agent Tray Icon.</li> <li>Select Temporary Access Portal option.</li> <li>Select the Apply Code tab.</li> </ol> |
| 5. Browse the file downloaded in step 1 and click <b>Apply</b> button.                                                                                                    |
| Regards,                                                                                                    |

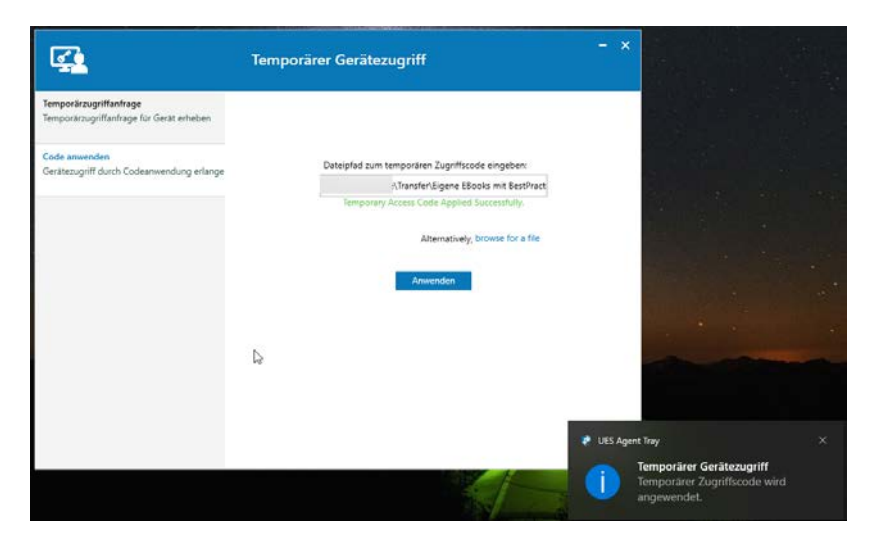

Nach Ablauf der Stunde wird das Device automatisch wieder geblockt.

Da wir aber auch Geräte haben die wir im Unternehmen wirklich brauchen, bedarf es genereller Freigaben. Wie das Aussehen kann, zeige ich im nächsten Punkt.

#### 5. Trusted Device Listen und generelle Freigaben

Bekannte Geräte wie Tastaturen, Mäuse, Drucker, Modems, Biometric Devices, etc., können in einer Liste einfach zusammengefasst werden.

Hierzu eine Trusted Device Gruppe erstellen, einen sprechenden Namen vergeben, Device Typ auswählen und die gewünschten Geräte aus den Tabs.

| <b>6</b> .4     | ✓ Policies       |   | trusted-device_1423 Add Description                          |             |             |            |                                         |                          |
|-----------------|------------------|---|--------------------------------------------------------------|-------------|-------------|------------|-----------------------------------------|--------------------------|
| Dashboard       | Create Policy    | 1 | Select Devices                                               |             |             |            |                                         |                          |
| æ               | Deploy Policy    |   | Select device type Ramovable storage devices *               |             |             |            |                                         |                          |
| Policies<br>dis | Trusted Devices  |   |                                                              |             |             |            |                                         |                          |
|                 | Temporary Access |   | Add new devices Import files                                 |             |             |            |                                         | 👩 How to get device path |
| 0.0000          |                  |   |                                                              |             |             |            |                                         | Q, Search                |
| Bassata         |                  |   | Vendor Name                                                  | Custom Name | Vendor ID   | Product ID | Serial Number                           | Action                   |
| rispon ta       |                  |   | Unknown                                                      | 32          | 25          | (注)        | 1F4ADFFE                                | Add                      |
| 高               |                  |   | Transcend Information, Inc.                                  | ÷+          | 8564        | 1000       | 291826683                               | Add                      |
| Settings        |                  |   | LucidPort Technology, Inc.                                   | 74          | 1759        | 5002       | S21JNX/BGC27764K                        | Add                      |
|                 |                  |   | Toshiba America Inc                                          |             | 0480        | 8208       | 20200222017857F                         | Add                      |
|                 |                  |   | ASMedia Technology Inc.                                      | 14          | 174C        | 1153       | 000000000000000000000000000000000000000 | Add                      |
|                 |                  |   | Silicon Motion, Inc Taiwan (formerly Feiya Technology Corp.) | 57          | 0900        | 2000       | 2880464                                 | Add                      |
|                 |                  |   | Sony Corp.                                                   |             | 054C        | 07F9       | C75A602D34CF                            | Add                      |
|                 |                  |   | Vast Technologies, Inc.                                      |             | 10EC        | 5229       | 00000001004CE00000                      | Add                      |
|                 |                  |   | Transcend Information, Inc.                                  | 54 C        | 8564        | 1000       | 01L23C8AH353E5Q1                        | Add                      |
|                 |                  |   | Silicon Motion, Inc Taiwan (formerly Felya Technology Corp.) | 动           | 0900        | 2000       | 85DD16A                                 | Add                      |
|                 |                  |   | C Device Lists                                               |             |             |            |                                         |                          |
|                 |                  |   |                                                              |             |             |            |                                         | Q, Search                |
|                 |                  |   | Vendor Name Custom Name                                      | Ven         | dor ID      | Product ID | Serial Number                           | Action                   |
|                 |                  |   |                                                              |             | No data ava | ilable     |                                         |                          |

Dann benötige ich eine Policy über "Create Policy":

| Endpoint Central Home |                  |   | Configurations | Threats & Pa | itches So | ftware Deployment | Inventory | OS Depl  |
|-----------------------|------------------|---|----------------|--------------|-----------|-------------------|-----------|----------|
| 0.h                   | ✓ Policies       |   |                | olicies (i)  |           |                   |           |          |
| Dashboard             | Create Policy    |   | + Cross        | to Doligy -  |           | Troch Filter By   | Status    | 05.0     |
| e                     | Deploy Policy    |   | T Crea         |              | Move to   | frash Filter by . | Status    | USP      |
| Policies              | Trusted Devices  |   | Win            | dows ie      |           | OS Platform       |           | Authoria |
| <u>t@t</u><br>BBB     | Temporary Access | 5 | <b>Wat</b>     |              | USB       | Nindows           |           | 0        |

Hier wieder einen Namen vergeben (1) und aus der Liste dann in unserem Beispiel Removable storage devices / Allow trusted devices (2) auswählen.

| Policy_1342                   | Add Description |                     |   |  |  |
|-------------------------------|-----------------|---------------------|---|--|--|
| Device Access Control         |                 |                     |   |  |  |
| Removable storage devices (?) | No              | Change              | Ŧ |  |  |
| CD-ROM                        | No              | o Change            |   |  |  |
| Windows portable devices ?    | Alle            | low                 |   |  |  |
| Apple devices ?               | Alle            | low trusted devices |   |  |  |
| Bluetooth Adapters            | No              | Change              | Ŧ |  |  |
| Printers                      | No              | Change              | Ŧ |  |  |
| Modems                        | No              | Change              | Ŧ |  |  |
| Wireless network adapters     | No              | Change              | Ŧ |  |  |
| Imaging devices ?             | No              | Change              | Ŧ |  |  |
| Serial ports (COM)            | No              | Change              | Ŧ |  |  |
| View more 😒                   |                 |                     |   |  |  |

Nun öffnen sich mir viele weitere Möglichkeiten. Ich wähle die Trusted Gruppe aus die ich möchte (1) und gebe auf jeden Fall an das nur BitLocker verschlüsselte Geräte erlaubt sind (2). In der Device Control von ManageEngine stehen mir auch File Access und File Shadow Settings, zur Verfügung.

| ccess Control                                                            |                                       |                       |                     |
|--------------------------------------------------------------------------|---------------------------------------|-----------------------|---------------------|
| Removable storage devices (2)                                            |                                       | Allow trusted devices | Advanced Settings 🔗 |
| Select Trusted Devices lists                                             | Trusted-Group1 Select Trusted Devices | • <b>1</b> (1)        | 5 +                 |
| File Access Settings<br>Block file copying from removable storage device |                                       |                       |                     |
| Allow read-only permission                                               |                                       |                       |                     |
| Allow file creation in device by file extension(s)                       | Add extensions                        |                       |                     |
| Maximum allowed file size                                                | 0 (С) КВ                              |                       |                     |
| Device Access Settings<br>Disable AutoRun                                |                                       |                       |                     |
| Allow only BitLocker encrypted devices                                   | •                                     |                       |                     |
| File Shadow Settings<br>Enable file shadowing                            |                                       |                       |                     |
| Specify network share path                                               | e.g.\\computer-name.path              | 2                     |                     |
| Network share credentials *                                              | Select *                              | 7                     |                     |
| todieska navimum kla sira                                                | 5 Manage credentials                  |                       |                     |
| Exclude extensions                                                       | add automotions                       |                       |                     |

Weiter unten gebe ich dann noch an, wie das Audit erfolgen soll (1), welche Benachrichtigung auf dem Monitor angezeigt wird (2) und ob ich einen Antrag auf temporären Zugriff ermöglichen möchte (3).

| 4 | Device Audit Settings                             |                                                                       |  |  |  |
|---|---------------------------------------------------|-----------------------------------------------------------------------|--|--|--|
|   | Monitor all device activities                     |                                                                       |  |  |  |
|   | Generate reports from agent every                 | 24 🗘 hours 💌                                                          |  |  |  |
|   | Send blocked device details to server immediately | • 1                                                                   |  |  |  |
| l | ) Alert Settings                                  |                                                                       |  |  |  |
|   | Notification type                                 | Off Default Notification ? Ocustom Notification ?                     |  |  |  |
|   | Alert title *                                     | Device Access Restricted                                              |  |  |  |
|   | Alert message *                                   | This device has been restricted. Contact<br>your System Administrator |  |  |  |
|   | Enable temporary access request                   | · 3                                                                   |  |  |  |

Zum Schluss noch diese Policy auf die gewünschten Gruppen verteilen, wie wir es bereits am Anfang diese E-Books einmal getan haben.

#### 6. Schlussworte

Device Control ist heute ebenso wichtig wie das Patchen der Systeme. Ich hoffe, ich konnte einen Einblick geben wie einfach man verhindern kann das Geräte wie oben in der Kurzgeschichte von Paul geschildert, mal eben für Chaos sorgen können, wenn diese eingesteckt werden. Es ist sicher jedem von uns – auch erfahrenen Admins – bereits passiert das wir einfach mal eben ein Gerät angeschlossen haben. Durch eine Device Control helfe ich mir selbst. Weil ich weiß, dass meine Chefs mit den unmöglichsten neuen Aufgaben auf mich warten die schon gestern erledigt sein müssen.

Mit der Device Control habe ich übrigens auch diese erwähnten Chefs gut im Griff. 🤤

So sollte es sein und so lieben wir es 😊

#### 7. Über den Autor

MCITP, MCTS, MCP, MOS, Enterprise Administrator, Senior Software Consultant, SCCM-Spezialist, Autor, Coach, Reiki-Lehrer ...

Jürgen Rinelli wurde 1970 in Deutschland geboren. In seinem ereignisreichen und oft abenteuerlichen Leben hat er in vielen Ländern gelebt und gearbeitet. Ob als Geschäftsmann, Manager, Mechaniker, Trainer, Taucher oder IT-Experte, er findet immer einen Weg, seine Träume zu verfolgen.

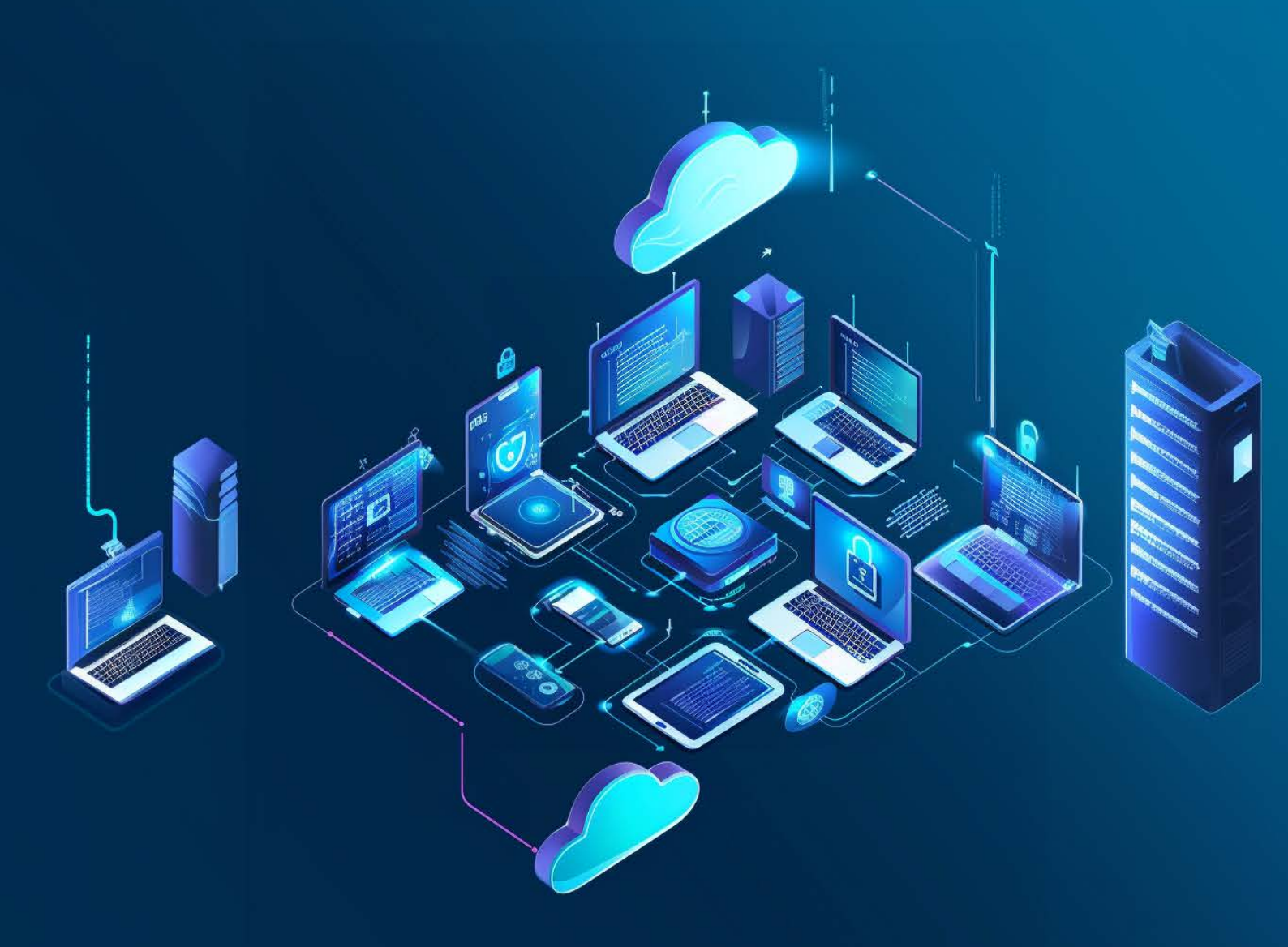